# **Proces FK v EIS Magion**

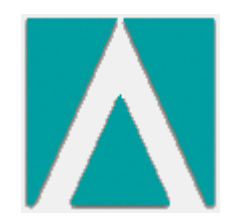

Lucie Němcová

#### Magionweb.zcu.cz

Samotné schvalování probíhá ve webovém rozhraní magionweb.zcu.cz. Dvojklikem na úlohu "Finanční kontrola dokladů" se zobrazí místní nabídka.

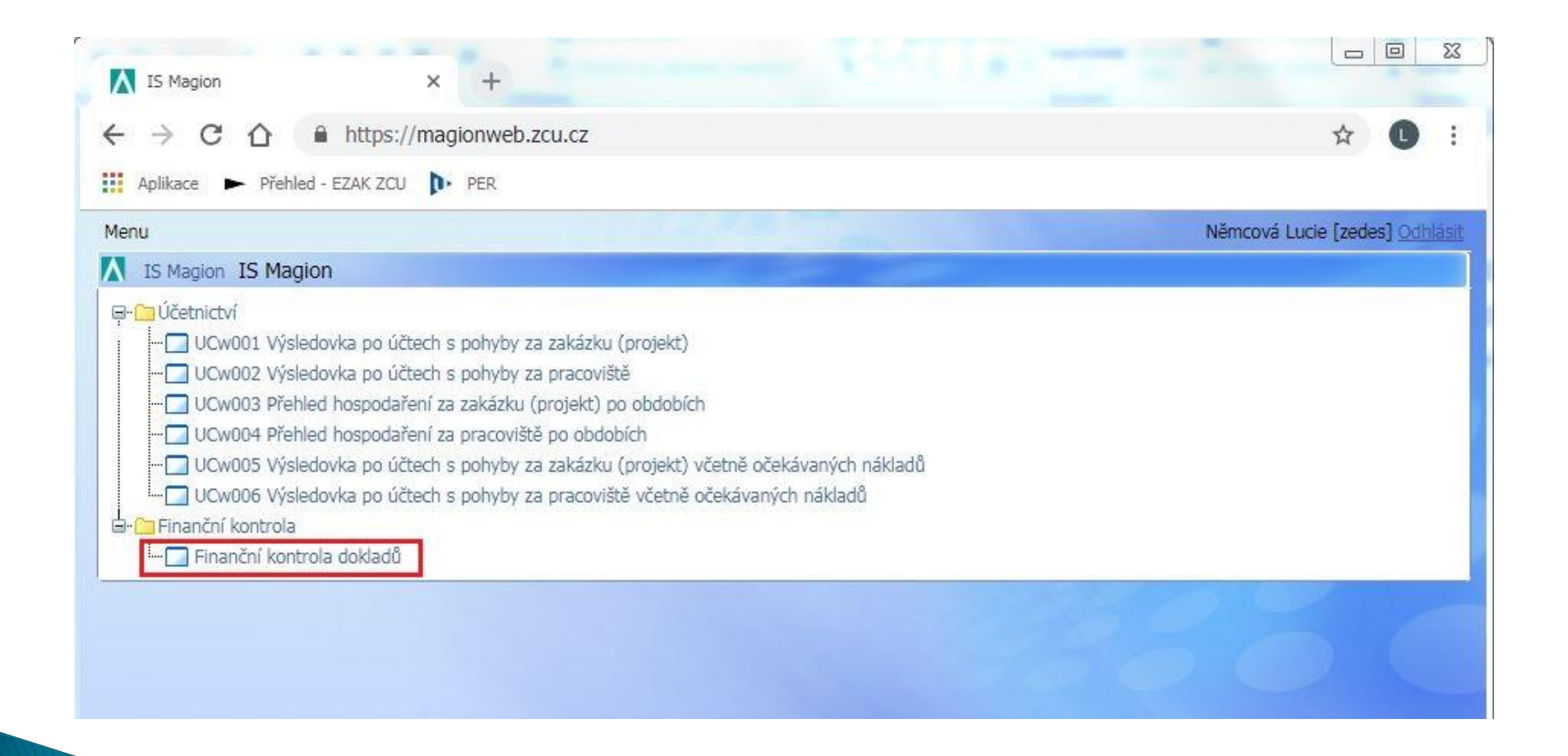

#### Finanční kontrola dokladů

Místní nabídka obsahuje karty "K vyřízení", "Detail dokladu", "Vyřízené" a "Nastavení". Je přednastaveno, že aktivní je karta "K vyřízení", kde najdete seznam dokladů, ke kterým je třeba se vyjádřit. Kliknutím na číslo dokladu se zobrazí "Detail dokladu".

| S Magion Finanční   | kontrola dokladů          |            |                                    |
|---------------------|---------------------------|------------|------------------------------------|
| K vyřízení Detail d | okladu Vyřízené Nastavení |            |                                    |
| Doklad 🔺            | Firma                     | Popis      | Datum vystavení 🔺 Datum splatnosti |
| 083/9811/0032/18    | ANANDA LINE, s.r.o.       | prezentace | 25.09.2018                         |
|                     |                           |            |                                    |
|                     |                           |            |                                    |
|                     |                           |            |                                    |
|                     |                           |            |                                    |
|                     |                           |            |                                    |

#### Čipová karta

Schvalovatel by měl vložit čipovou kartu do čtečky karet ještě před spuštěním webového rozhraní magionweb.zcu.cz nebo před kliknutím na odkaz pro schvalování v mailu, protože k přihlášení a ověření certifikátem dochází při přístupu na stránku. Není nutné mít v prohlížeči nainstalovanou podporu JAVA, protože přihlášení probíhá pomocí standardních funkcí prohlížeče načtením certifikátu z Vaší čipové JIS karty.

Pokud karta vložena nebude, stránka se sice načte a ztotožní se WebAuthem, ale při kliknutí na tlačítko "Schválit" či "Zamítnout" budete přesměrováni na novou stránku s upozorněním na vložení karty. Po vložení karty klikněte na "Pokračujte na schválení", budete přesměrováni zpět do detailu dokladu. K zadání PINu budete vyzváni až po opětovném kliknutí na jedno ze schvalovacích tlačítek.

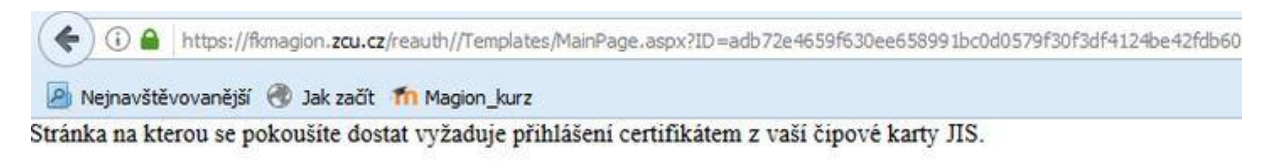

#### Vložte kartu do čtečky a zkuste to znova.

Opravit problém s kartou

Pokračujte na schválení

Pokud jste si jistí, že vaše karta je čtečce správně, je závada někde jinde. Podívejte se na podrobný popis chyby na stránce <u>uživatelské podpory</u>.

#### Informační e-mail

### Na schvalovací proces Vás upozorní informační e-mail, který obsahuje odkaz na detail objednávky či závazku, který je třeba vyřídit.

| 0                                                                         | Předmět                                                                     |                                                                                                    | Odesilatel                 |                       | ъъ | Datum                             | ٠  | Priorita | Vel |
|---------------------------------------------------------------------------|-----------------------------------------------------------------------------|----------------------------------------------------------------------------------------------------|----------------------------|-----------------------|----|-----------------------------------|----|----------|-----|
| 25 zprávy                                                                 |                                                                             |                                                                                                    |                            |                       |    |                                   |    | dh.      |     |
| +                                                                         | Vyzva I                                                                     | ke schvaleni dokladu ZAV/9815/0197/18                                                                                                    | IS Magion                  | - financni kontrola d |    | Středa, 14 Listopad, 2018 06:54 C | ET |          | 1.  |
| Odpověd                                                                   | Předmět:<br>desílatel:<br>Datum:<br>Komu:<br>ět komu:                       | Vyzva ke schvaleni dokladu ZAV/98<br>IS Magion - financni kontrola dokladu <s<br>Středa, 14 Listopad, 2018 06:54 CET<br/>Němcová Lucie <zedes@civ.zcu.cz><br/>IS Magion - financni kontrola dokladu <s< th=""><th>15/0197/1<br/>sis@service.z</th><th>8<br/>cu.cz&gt;<br/>cu.cz&gt;</th><th></th><th></th><th></th><th></th><th></th></s<></zedes@civ.zcu.cz></s<br> | 15/0197/1<br>sis@service.z | 8<br>cu.cz><br>cu.cz> |    |                                   |    |          |     |
| Doklad: Z<br>Popis: pol<br>Vystavil:<br>Prosim o V<br>Kliknete https://fl | AV/9815/01<br>kus123<br>Němcová L<br>Vase vyjac<br>na tento c<br>kmagion.zc | 197/18<br>Lucie<br>dreni k dokladu.<br>odkaz pro prechod ke schvalovani o<br>cu.cz/FK.aspx?ProcesId=384766                                                                                                    | dokladu:                   |                       |    |                                   |    |          |     |
| Na tento                                                                  | email pros                                                                  | sím neodpovídejte.                                                                                                    |                            |                       |    |                                   |    |          |     |
|                                                                           |                                                                             |                                                                                                    |                            |                       |    |                                   |    |          |     |

Pokud se po kliknutí na odkaz neotevře či nenačte odpovídající stránka, zkuste odkaz otevřít ještě jednou a nebo jej zkopírujte a vložte do anonymního okna.

#### Detail dokladu

Detail je pomyslně rozdělen na hlavičku s poznámkou, jednotlivé položky, schvalovací část správce a schvalovací část příkazce.

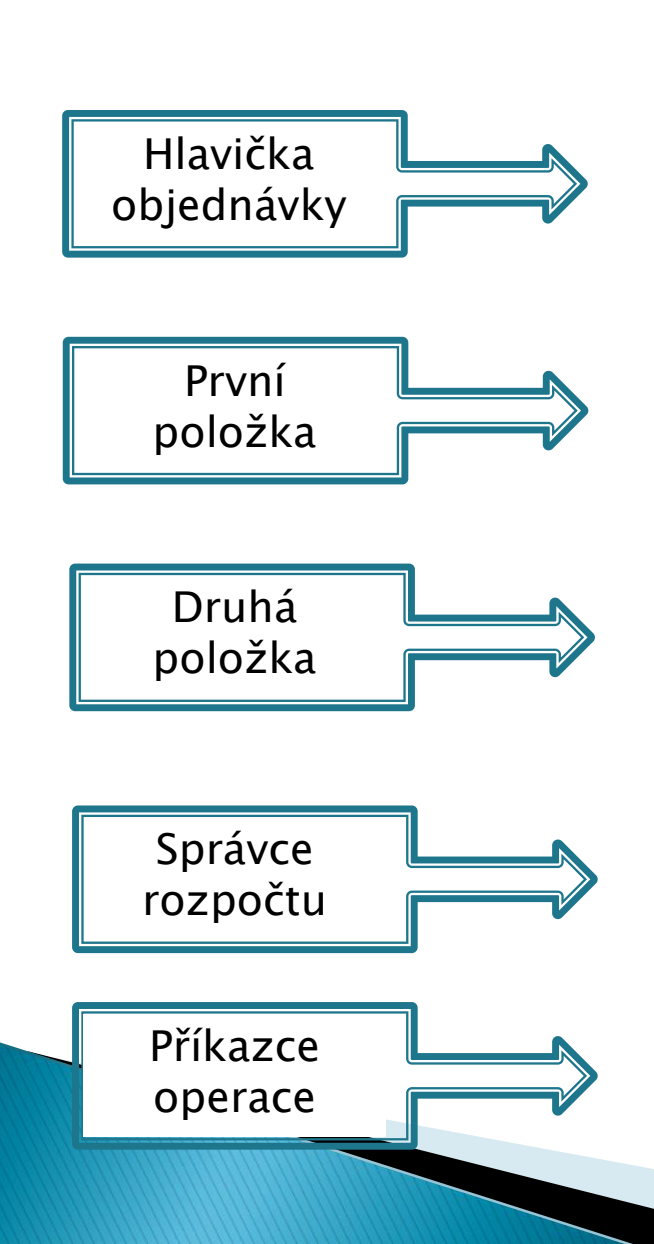

|                                                                                                    |                                         |                                                   | and the second second se |                                                         |                                                    |                       |
|----------------------------------------------------------------------------------------------------|-----------------------------------------|---------------------------------------------------|----------------------------------------------------------------------------------------------------|---------------------------------------------------------|----------------------------------------------------|-----------------------|
| Read Date: 454                                                                                                | Mairané                                 | Nectower                                          |                                                                                                    |                                                         |                                                    |                       |
|                                                                                                    | and tyneore                             |                                                   |                                                                                                    |                                                         |                                                    |                       |
| tali ookiaou<br>Meteksiya:                                                                                    | 081/0811/0032/1                         | 10                                                |                                                                                                    | Energia' kontrole:                                      | V morene                                           |                       |
| ojesilerina.                                                                                                  | creteniace                              |                                                   |                                                                                                    | Datum vostavení:                                        | 25.9.2018                                          |                       |
| odavatel:                                                                                                    | IČO: 25459538 0                         | DIČ: CZ25459538                                   |                                                                                                    | Vystavitel:                                             | Němcová Lucie                                      |                       |
|                                                                                                    | ANANDA LINE ,                           | s.r.a.                                            |                                                                                                    | Odesláno:                                               | Ne                                                 |                       |
|                                                                                                    | Bahdánkov 26, B                         | ílá, 463 42 Hodkovice r                           | nad Mohelkou, Česká repu                                                                                                    | blika                                                   |                                                    |                       |
| ástka:                                                                                                    | 2 231 240,00 Kč                         |                                                   |                                                                                                    | Vykrytí:                                                | Nerykryto                                          |                       |
| akumenty:                                                                                                    |                                         |                                                   |                                                                                                    |                                                         | Záhlaví a zápatí                                   |                       |
| oznámka z objednávky:                                                                                         | Chci si to vytisk<br>Tralalalalalalalal | nout, abych měla ID 1<br>slalalalalalalalal Trala | 1111 a jiné. A zároveň si<br>Ialalalalalalalalalalalal                                                                                                    | vyzkouším, jak se ten text<br>Nanvnka se vdávala, křeče | t naformátuje, když bude :<br>sk si ji bral. A jak | delší než je obvyklé. |
| Řádek dokladu                                                                                                 |                                         |                                                   |                                                                                                    |                                                         |                                                    |                       |
| Objednáno:                                                                                                    | MHGKJ                                   | FLJZDEI                                           |                                                                                                    |                                                         |                                                    |                       |
| Částka s DPH:                                                                                                 | 4 840,0                                 | D KĚ                                              | Mnažství: 8,00 ks                                                                                                    | CPV: C                                                  | D                                                  |                       |
| Poznámka:                                                                                                    |                                         |                                                   |                                                                                                    | -                                                       |                                                    |                       |
| Pracoviště                                                                                                    | 99000                                   | trum informatizare a :                            | vino <sup>2</sup> techniky                                                                                                    |                                                         |                                                    |                       |
| Činnost:                                                                                                    | 1111 Vzd                                | elávací činnost                                   | (post optimity                                                                                                    |                                                         |                                                    |                       |
| Fakultní účet:                                                                                                |                                         |                                                   |                                                                                                    |                                                         |                                                    |                       |
| Zakázka:                                                                                                    | 0001 Vzd                                | ělávací činnost                                   |                                                                                                    |                                                         |                                                    |                       |
| Podzakázka:                                                                                                   | 100                                     |                                                   |                                                                                                    |                                                         |                                                    |                       |
| Příkazce operace: Šašel                                                                                       | k Jan, Ing.                             | Správce rozpočt                                   | u: Šašiek Jan, Ing.                                                                                                    |                                                         |                                                    |                       |
| Řádek dokladu                                                                                                 |                                         |                                                   |                                                                                                    |                                                         |                                                    |                       |
| Objednáno:                                                                                                    | KGKDLI                                  | JZF                                               |                                                                                                    |                                                         |                                                    |                       |
| Částka s DPH:                                                                                                 | 2 226 4                                 | 00,00 KŽ                                          | Množství: 80,00 ks                                                                                                    | CPV: C                                                  | Ð                                                  |                       |
| Poznámka:                                                                                                    |                                         |                                                   |                                                                                                    |                                                         |                                                    |                       |
| Pracoviště:                                                                                                   | 98000 0~-                               | trum informatizace a                              | výpoč. techniky                                                                                                    |                                                         |                                                    |                       |
| Činnost:                                                                                                    | 1111 Vzd                                | ělávací činnost                                   |                                                                                                    |                                                         |                                                    |                       |
| Fakultní účet:                                                                                                |                                         |                                                   |                                                                                                    |                                                         |                                                    |                       |
| Zakázka:                                                                                                    | 0001 Vzd                                | ělávací činnost                                   |                                                                                                    |                                                         |                                                    |                       |
| Podzakázka:                                                                                                   |                                         |                                                   |                                                                                                    |                                                         |                                                    |                       |
| Příkazce operace: Šašel                                                                                       | k Jan, Ing.                             | Správce rozpočt                                   | u: Šašek Jan, Ing.                                                                                                    |                                                         |                                                    |                       |
|                                                                                                    |                                         | t terre e contro                                  |                                                                                                    |                                                         |                                                    |                       |
| Castnici procesu:                                                                                             |                                         |                                                   |                                                                                                    |                                                         |                                                    |                       |
| <ol> <li>Správce rozpočtu - Sa</li> </ol>                                                                     | sšek Jan, Ing.: Νενη                    | /jádřil se                                        |                                                                                                    |                                                         |                                                    |                       |
|                                                                                                    |                                         |                                                   |                                                                                                    |                                                         |                                                    |                       |
| Poznámka (povinná při                                                                                         | i zamítnutí):                           |                                                   |                                                                                                    |                                                         |                                                    | Schválit              |
|                                                                                                    |                                         |                                                   |                                                                                                    |                                                         |                                                    | Zamiton d             |
|                                                                                                    |                                         |                                                   |                                                                                                    |                                                         |                                                    | Lannendar             |
|                                                                                                    |                                         |                                                   |                                                                                                    |                                                         |                                                    | al .                  |
|                                                                                                    |                                         |                                                   |                                                                                                    |                                                         |                                                    | 1                     |
| Přidat dalšího vyjadřova                                                                                      | stele:                                  |                                                   |                                                                                                    | ×.                                                      |                                                    | Přidat vyjadřovatele  |
| N.X.+ 4.14 -5                                                                                                 |                                         |                                                   | -                                                                                                    |                                                         |                                                    | 0.00/ 2               |
| Pocet dokiado k vyhizer                                                                                       | 10 L                                    | Preochazi doklad                                  | Laisi dakia                                                                                                    |                                                         |                                                    | Udniasit se           |
|                                                                                                    | šek Jan. Ing.: New                      | jádřil se                                         |                                                                                                    |                                                         |                                                    |                       |
| 2. Příkazce operace - Ša                                                                                      |                                         |                                                   |                                                                                                    |                                                         |                                                    |                       |
| 2. Příkazce operace - Ša                                                                                      |                                         |                                                   |                                                                                                    |                                                         |                                                    |                       |
| 2. Příkazce operace - Ša<br>Pořet dokladů k uzříve                                                            | ÷1                                      | Předchorí dokled                                  | The St August                                                                                                    | 4                                                       |                                                    | Orbiásit se           |
| <ol> <li>Příkazce operace - Še</li> <li>Počet dokladů k vyříze</li> </ol>                                     | ni: 1                                   | Předchazí daklad                                  | Další dokla                                                                                                    | d                                                       |                                                    | Odhlásit se           |
| <ol> <li>Příkazce operace - Ša</li> <li>Počet dokladů k vyřízer</li> <li>Istorie procesu schvaloví</li> </ol> | nî: 1                                   | Předchazí daklad                                  | Delší dokle                                                                                                    | d                                                       |                                                    | Odhlásit se           |

Schvalovací část je aktivní jen pro toho, kdo je ze schvalovatelů na řadě ve vyjádření k dokladu. První se vyjadřuje Správce rozpočtu, druhý Příkazce operace. Pokud Správce rozpočtu schvaluje závazek, tedy fakturu, musí ještě určit účel použití a druh majetku.

V případě, že chcete jako schvalovatel doklad zamítnout, musíte povinně vyplnit "Poznámku".

| . Správce rozpod                     | ítu - Němcová Lucie                | e: Nevyjádřil se    |                                  |                    |               |                                            |                       |
|--------------------------------------|------------------------------------|---------------------|----------------------------------|--------------------|---------------|--------------------------------------------|-----------------------|
| Tiskárn<br>Popis: - HP La:<br>C5J91A | a<br>serJet Pro 400 M40.<br>#B19   | 2 <mark>d</mark> ne |                                  |                    |               |                                            | Schválit<br>Zamítnout |
| Částka:<br>8 400,00 Kč               | Zakázka:<br>0001                   | Podzakázka:         | Pracoviště:<br>98100             | Činnost:<br>1111   | FÚ:           |                                            |                       |
| Účel použití:                        |                                    |                     |                                  |                    |               |                                            |                       |
| O Akreditova                         | né <mark>zdroje hlavní č</mark> ir | nnosti 🔘 Neakrediti | ované zdroje hlavní              | činnosti a doplňko | ová činnost 🔘 | Plný odpočet DPH 🔘 Účel použití nelze rozl | išit                  |
| Druh majetku:                        |                                    |                     |                                  |                    |               |                                            |                       |
| O Dlouhodob                          | oý h <mark>mo</mark> tný majetek   |                     | 🔿 Materiál do spot               | řeby, knihy        |               | 🔘 Technické zhodnocení                     |                       |
| O Dlouhodol                          | oý nehmotný majete                 | ek                  | 🔿 <mark>Mate</mark> riál na skla | d                  |               | 🔘 Ostatní                                  |                       |
| 🔘 Drobný hr                          | notný majetek                      |                     | 🔿 Služby                         |                    |               |                                            |                       |
| 🔘 Drobný ne                          | hmotný majetek                     |                     | Opravy                           |                    |               |                                            |                       |
| oznámka (povi                        | nná při zamítnutí):                |                     |                                  |                    |               |                                            |                       |
|                                      |                                    |                     |                                  |                    |               |                                            |                       |
|                                      |                                    |                     |                                  |                    |               |                                            |                       |
|                                      |                                    |                     |                                  |                    |               |                                            | 1                     |
|                                      |                                    |                     |                                  |                    |               |                                            |                       |
| vřidat dalšího vy                    | jadřovatele:                       |                     |                                  |                    | ×             |                                            | Přidat vyjadřovatele  |
|                                      |                                    |                     |                                  |                    |               |                                            |                       |

#### Přidání vyjadřovatele

Oba schvalovatelé si mohou přidat vyjadřovatele, ale nemusí na jeho vyjádření čekat. Vepsáním odpovídajícího textu nebo kliknutím na šipku v poli u "Přidat dalšího vyjadřovatele" se rozroluje našeptávač osob, takto nabídka je číselník osob vedených v programu. Po vybrání osoby se stisknutím tlačítka "Přidat vyjadřovatele" odešle informační mail s prosbou o vyjádření.

| Spravce rozpočtu - Sašek Jap Tog • Ne                                                                                                 | vviádřil se                                                                                                    |                                                                                                    |    |                              |
|----------------------------------------------------------------------------------------------------|----------------------------------------------------------------------------------------------------|----------------------------------------------------------------------------------------------------|----|------------------------------|
| n opravec rozpocu. Baben bany ingri ne                                                                                                | · Jacon a co                                                                                                    |                                                                                                    |    |                              |
| Nelze provést požadovanou operaci.                                                                                                    |                                                                                                    |                                                                                                    |    |                              |
| Nebyl urcen dalsı vyjadrovatel.                                                                                                    |                                                                                                    |                                                                                                    |    | Schválit                     |
| Poznámka (povinná při zamítnuti):                                                                                                    |                                                                                                    |                                                                                                    |    | Zamítnout                    |
|                                                                                                    |                                                                                                    |                                                                                                    |    | 4                            |
|                                                                                                    |                                                                                                    |                                                                                                    |    |                              |
|                                                                                                    |                                                                                                    |                                                                                                    |    |                              |
|                                                                                                    |                                                                                                    |                                                                                                    |    |                              |
| Přidat dalěho vyriadřovatele:                                                                                                    | [                                                                                                    | 1                                                                                                    |    | <b>P</b> řídat vyjadřovatela |
| Pridat dalsino vyjadrovatele.                                                                                                    |                                                                                                    |                                                                                                    |    | Phdat vyjadi ovatele         |
|                                                                                                    | Imeno                                                                                                    | Osobni cislo                                                                                                    |    |                              |
|                                                                                                    | Jmeno                                                                                                    | Osobní číslo                                                                                                    |    |                              |
| Počet dokladů k vyřízení: 1                                                                                                    | Jmeno                                                                                                    | Osobní číslo                                                                                                    | _^ | Odhlásit se                  |
| Počet dokladů k vyřízení: 1                                                                                                    | Jmeno                                                                                                    | Osobní číslo<br>=1949<br>E+110<br>MODIO                                                                                                    |    | Odhlásit se                  |
| Počet dokladů k vyřízení: 1<br>2. Příkazce operace - Šašek Jan, Ing.: Nev                                                             |                                                                                                    | Osobni čislo<br>                                                                                                    |    | Odhlásit se                  |
| Počet dokladů k vyřízení: 1<br>2. Příkazce operace - Šašek Jan, Ing.: Nev                                                             | Jmeno<br>Doležel - nepoužívat Ivo, Prof. Ing., CSc.                                                                                                    | Osobni čislo<br>                                                                                                    | E  | Odhlásit se                  |
| Počet dokladů k vyřízení: 1<br>2. Příkazce operace - Šašek Jan, Ing.: Nev                                                             | Jmeno<br>Doležel - nepoužívat Ivo, Prof. Ing., CSc.<br>Evans Perri May                                                                                                    | Osobni čislo<br>19949<br>29979<br>67924<br>99999                                                                                                    | E  | Odhlásit se                  |
| Počet dokladů k vyřízení: 1<br>2. Příkazce operace - Šašek Jan, Ing.: Nev                                                             | Jmeno<br>Doležel - nepoužívat Ivo, Prof. Ing., CSc.<br>Evans Perri May<br>Král NEPOUŽIVAT Stanislav                                                                                                    | Osobni čislo<br>=======<br>=======<br>======<br>======<br>=====<br>=====<br>=====<br>=====<br>====<br>====<br>====<br>====<br>====<br>====<br>====<br>====<br>====<br>====<br>====<br>====<br>====<br>====<br>====<br>====<br>====<br>====<br>====<br>===<br>===<br>===<br>===<br>===<br>===<br>===<br>===<br>===<br>==<br>== | E  | Odhlásit se                  |
| Počet dokladů k vyřízení: 1<br>2. Příkazce operace - Šašek Jan, Ing.: Nev<br>Počet dokladů k vyřízení: 1                              | Jmeno<br>Doležel - nepoužívat Ivo, Prof. Ing., CSc.<br>Evans Perri May<br>Král NEPOUŽIVAT Stanislav<br>Prokopcová NEPOUŽIVAT Hana                                                                                      | Osobni čislo<br>11949<br>24949<br>25939<br>46504<br>95509<br>10555<br>10555<br>10575                                                                                                    | E  | Odhlásit se<br>Odhlásit se   |
| Počet dokladů k vyřízení: 1<br>2. Příkazce operace - Šašek Jan, Ing.: Nev<br>Počet dokladů k vyřízení: 1                              | Jmeno<br>Doležel - nepoužívat Ivo, Prof. Ing., CSc.<br>Evans Perri May<br>Král NEPOUŽIVAT Stanislav<br>Prokopcová NEPOUŽIVAT Hana<br>Stočková - nepoužívat Milada, Ing.                                                | Osobni čislo<br>19949<br>19949<br>19949<br>19949<br>19949<br>19949<br>19959<br>19955<br>199555<br>199555<br>19955<br>19955<br>19955<br>19955<br>19955<br>199555<br>19955                                                                                                    |    | Odhlásit se<br>Odhlásit se   |
| Počet dokladů k vyřízení: 1<br>2. Příkazce operace - Šašek Jan, Ing.: Nev<br>Počet dokladů k vyřízení: 1<br>torie procesu schvalování | Jmeno<br>Doležel - nepoužívat Ivo, Prof. Ing., CSc.<br>Evans Perri May<br>Král NEPOUŽIVAT Stanislav<br>Prokopcová NEPOUŽIVAT Hana<br>Stočková - nepoužívat Milada, Ing.<br>Strakoš NEZADÁVAT Zdeněk, Prof. Ing., DrSc. | Osobni čislo<br>19949<br>29939<br>29939<br>46534<br>39999<br>10555<br>39272<br>39289<br>19988                                                                                                    |    | Odhlásit se<br>Odhlásit se   |

| Účastníci | procesu: |
|-----------|----------|
|-----------|----------|

| oznámka (povinná při zamítnutí): |  | Schválit  |
|----------------------------------|--|-----------|
|                                  |  | Zamîtnout |
|                                  |  |           |
|                                  |  |           |

#### Schválený doklad

Po schválení dokladu oběma schvalovateli se v detailu dokladu změní stav finanční kontroly.

| <u>u</u>                 |                           |                                                                    | 1 all and                                                                 | 1 1 1 1 1 1 1 1 1 1 1 1 1 1 1 1 1 1 1            | Ša                                                        |
|--------------------------|---------------------------|--------------------------------------------------------------------|---------------------------------------------------------------------------|--------------------------------------------------|-----------------------------------------------------------|
|                          |                           |                                                                    |                                                                           |                                                  |                                                           |
| ( vyřízení 🔹 Detail dokl | adu Vy                    | vřízené Nastavení                                                  |                                                                           |                                                  |                                                           |
| etail dokladu            |                           |                                                                    |                                                                           |                                                  |                                                           |
| Objednávka:              | OBJ/981                   | 1/0031/18                                                          | Fina                                                                      | nční kontrola:                                   | Schváleno elektronicky                                    |
| Popis:                   | PREZ                      |                                                                    | Dat                                                                       | um vystavení:                                    | 25. 9. 2018                                               |
| Dodavatel:               |                           |                                                                    | Vys                                                                       | tavitel:                                         | Němcová Lucie                                             |
|                          |                           |                                                                    | Ode                                                                       | esláno:                                          | Ne                                                        |
|                          | , , Česká                 | i republika                                                        |                                                                           |                                                  |                                                           |
| Částka:                  | 2 251 24                  | 40,00 Kč                                                           | Vyk                                                                       | rytí:                                            | Nevykryto                                                 |
| Dokumenty:               | <u>OBJ/981</u>            | 1/0031/18                                                          |                                                                           |                                                  | Záhlaví a zápatí                                          |
| Poznámka z objednávky:   | Chci si to<br>Tralalalala | o vytisknout, abych měla ID<br>alalalalalalalalalalalalal Tralalal | 11111 a jiné. A zároveň si vyzko<br>alalalalalalalalalalalal Nanvnka se v | uším, jak se ten text<br>/dávala, křeček si ii b | : naformátuje, když bude delší než je obvyk<br>ral. A jak |
| Řádek dokladu            |                           |                                                                    | -                                                                         |                                                  |                                                           |
| Objednáno:               |                           | MHGKJZFLJZDEI                                                      |                                                                           |                                                  |                                                           |
| Částka s DPH:            |                           | 4 840,00 Kč                                                        | Množství: 8,00 ks                                                         | CPV: 🕐                                           |                                                           |
| Poznámka:                |                           |                                                                    |                                                                           |                                                  |                                                           |
| Pracoviště               | 98000                     | Centrum informatizace a                                            | výpoč techniky                                                            |                                                  |                                                           |
| Činnost:                 | 1111                      | Vzdělávací činnost                                                 | Typoer edenning                                                           |                                                  |                                                           |
| Fakultní účet:           |                           | reactive childer                                                   |                                                                           |                                                  |                                                           |
| Zakázka:                 | 0001                      | Vzdělávací činnost                                                 |                                                                           |                                                  |                                                           |
| Podzakázka:              |                           |                                                                    |                                                                           |                                                  |                                                           |
| Příkazce operace: Šaše   | k Jan, Ing.               | Správce rozpo                                                      | čtu: Šašek Jan, Ing.                                                      |                                                  |                                                           |
| Řádek dokladu            |                           |                                                                    |                                                                           |                                                  |                                                           |
| Obiodofaci               |                           |                                                                    |                                                                           |                                                  |                                                           |
| Čátka a DDU              |                           |                                                                    | Monitch ú 1 00 ka                                                         | CDV/ @                                           |                                                           |
| Doznámka:                |                           | 20 000,00 KL                                                       | MITOZSCVI, 1,00 KS                                                        |                                                  |                                                           |
| F UZIIdi I IKd.          |                           |                                                                    |                                                                           |                                                  |                                                           |
| Pracoviště:              | 98000                     | Centrum informatizace a                                            | i výpoč. techniky                                                         |                                                  |                                                           |
| Cinnost:                 | 1111                      | Vzdělávací činnost                                                 |                                                                           |                                                  |                                                           |
| Fakultní účet:           |                           |                                                                    |                                                                           |                                                  |                                                           |
| Zakázka:                 | 0001                      | Vzdělávací činnost                                                 |                                                                           |                                                  |                                                           |
| Podzakázka:              |                           |                                                                    |                                                                           |                                                  |                                                           |
| Příkazce operace: Šaše   | k Jan, Ing.               | Správce rozpo                                                      | čtu: Šašek Jan, Ing.                                                      |                                                  |                                                           |

#### V detailu dokladu se dá zobrazit "Historie procesu schvalování".

| Historie procesu schvalování                                                                                                    |                                                                     |                                            |
|----------------------------------------------------------------------------------------------------|---------------------------------------------------------------------|--------------------------------------------|
| Datum a čas:                                                                                                    | Jméno:                                                              | Operace:                                   |
| 25.09.2018 15:12<br>Emailová výzva odeslána na:<br>Šašek Jan, Ing., sasek@civ.zcu.cz<br>Zaslat vystavovateli oznámení po ukončen | Němcová Lucie<br>ní procesu:&Ano                                    | Zaslání emailové zprávy                    |
| 25.09.2018 15:12<br>Změna dokladu, která vynucuje novou fir                                                                      | Němcová Lucie<br>nanční kontrolu.                                   | Změna položky - vynucení opakování procesu |
| 25.09.2018 15:19                                                                                                    | Šašek Jan, Ing.                                                     | Schválení dokladu                          |
| 25.09.2018 15:19<br>Zaslán e-mail s výzvou k vyjádření účastní<br>Šašek Jan, Ing. (sasek@civ.zcu.cz), Příka:                     | Šašek Jan, Ing.<br>kovi schvalování:<br>zce operace                 | Zaslání emailové zprávy                    |
| 25.09.2018 15:19                                                                                                    | Šašek Jan, Ing.                                                     | Schválení dokladu                          |
| 25.09.2018 15:19                                                                                                    | Šašek Jan, Ing.                                                     | Schválení dokladu                          |
| 25.09.2018 15:19<br>Zaslán e-mail se zprávou o schválení dokla                                                                   | Šašek Jan, Ing.<br>adu vyzyvateli: Němcová Lucie (zedes@civ.zcu.cz) | Zaslání emailové zprávy                    |

#### Vyřízené

V místní nabídce finanční kontroly dokladů na kartě "Vyřízené" najdete seznam všech Vámi vyřízených dokladů. Kliknutím na číslo dokladu kdykoli opětovně otevřete detail dokladu.

| B3/9811/0032/18         ANANDA LINE , s.r.o.         prezentace         Schváleno elektronicky         25.09.2018 15:49:45         25.09.2018           DB3/9811/0031/18         FREZ         Schváleno elektronicky         25.09.2018 15:19:08         25.09.2018    |  |
|----------------------------------------------------------------------------------------------------|--|
| J/9811/0032/18         ANANDA LINE , s.r.o.         prezentace         Schváleno<br>elektronicky         25.09.2018 15:49:45         25.09.2018           J/9811/0031/18         FREZ         Schváleno<br>elektronicky         25.09.2018 15:19:08         25.09.2018 |  |
| D/9811/0031/18         PREZ         Schváleno<br>elektronicky         25.09.2018 15:19:08         25.09.2018                                                                                                    |  |
|                                                                                                    |  |
| <u>V/9811/0030/18</u> prezentace Schváleno<br>elektronicky 25.09.2018 14:42:51 25.09.2018                                                                                                    |  |

#### Nepřítomnost

Na kartě "Nastavení" si nastavujte svou nepřítomnost, zvláště v těch případech, kdy z jakéhokoliv důvodu nemůžete vyřizovat doklady v procesu finanční kontroly. Vaše nepřítomnost se zobrazí tomu, kdo proces FK spouští, a ten pak může aktuálně zareagovat a požádat o vyjádření Vašeho zástupce.

| zení              | Detail dokladu    | Vyřízené      | Nastavení                               |               |
|-------------------|-------------------|---------------|-----------------------------------------|---------------|
| 1000              | aná nančítomnosti | na Vás nehudo | u směrovány výzvy ke schválení dokladů  |               |
| nacta             |                   |               |                                         |               |
| nastav<br>nepříto | most.             | na vas nebudo | a smerovany vyzvy ne servaleni dokladu. |               |
| nastav<br>epříto  | mnost:            |               |                                         | <b>0</b> *4-5 |

## Děkuji za pozornost

Nápovědu a prezentace k EIS Magion naleznete na webové adrese magion.zcu.cz

Dotazy a požadavky posílejte na e-mailovou adresu operator@service.zcu.cz nebo uis@service.zcu.cz